### **REGISTRIERUNG IM HOMENETWORK.** ZWEI-FAKTOR-AUTHENTIFIZIERUNG.

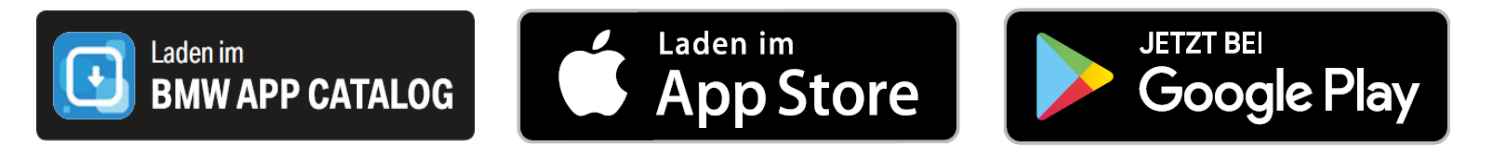

Das Portal "HomeNetwork" der BMW Group bietet Mitarbeitern und Rentnern die Möglichkeit, über das Internet von ihrem privaten PC auf ausgewählte Inhalte des BMW Group Intranets zuzugreifen.

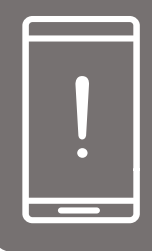

### **REGISTRIEREN SIE SICH JETZT!**

Für die Registrierung brauchen Sie ein privates Smartphone und ein PC bzw. Tablet. Stellen Sie sicher, dass Sie Ihre Apple-ID bzw. Google-Account Daten (Accountname und Passwort) bereithalten.

### **HINWEIS:**

- Sollten Sie Nutzer der WE@BMWGROUP App sein und hierfür ein Smartphone erfolgreich registriert haben, können Sie die Anmeldedaten der WE@BMWGROUP App (Q-Nummer + AEP-Pin) auch für das HomeNetwork Portal nutzen. Folgende Schritte zur Registrierung sind dann nicht mehr notwendig.
- Wenn Sie einen Yubi-Key oder Zugriff auf das BMW-Intranet haben, können Sie Schritt 1 überspringen und mit Schritt 2 fortfahren. Andere Benutzer wie zum Beispiel Rentner oder Onboarders müssen erst Schritt 1 durchführen.

### **SCHRITT 1: Zugriff auf das STRONG-Portal**

In diesem Schritt werden Sie ein One-Time-Password beantragen, welches Sie für die nächsten Schritte benötigen

### **PC ODER TABLET**

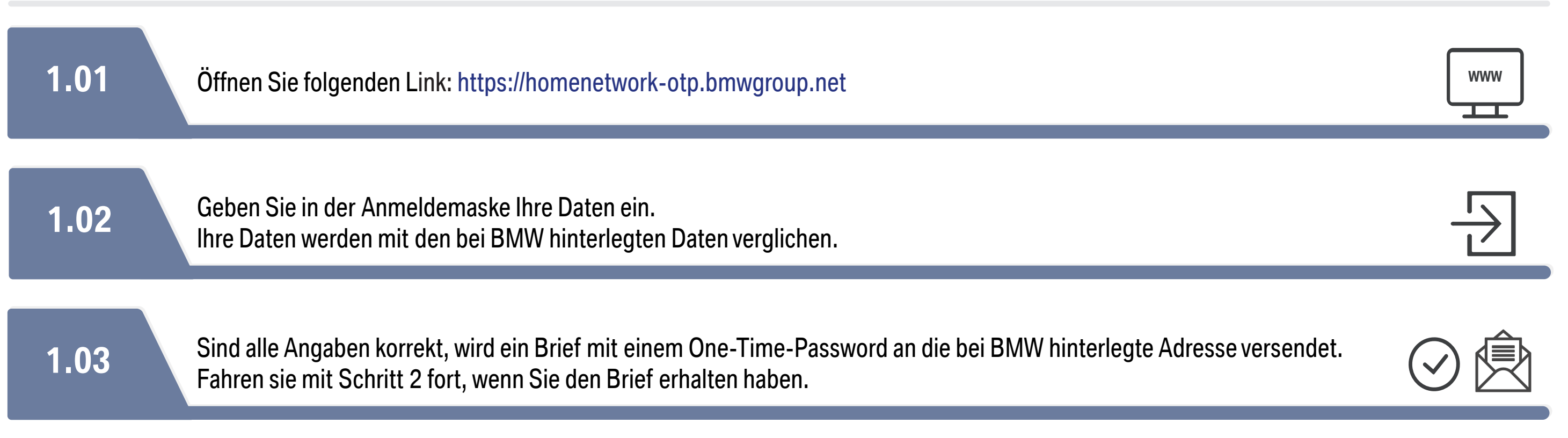

## **SCHRITT 2: NetIQ APP INSTALLIEREN.**

In diesem Schritt werden Sie eine App installieren, um sich im HomeNetwork registrieren zu können.

### WICHTIG!

In Zukunft dient Ihnen Ihr Smartphone als Authentifizierungsgerät für das HomeNetwork Portal. Sie können die NetlQ App im App Store (iOS), im PlayStore (Android) oder BMW APP CATALOG (nur auf BMW Dienst-Smartphone) herunterladen. Bitte merken Sie sich die PINs die Sie vergeben werden.

### **SMARTPHONE**

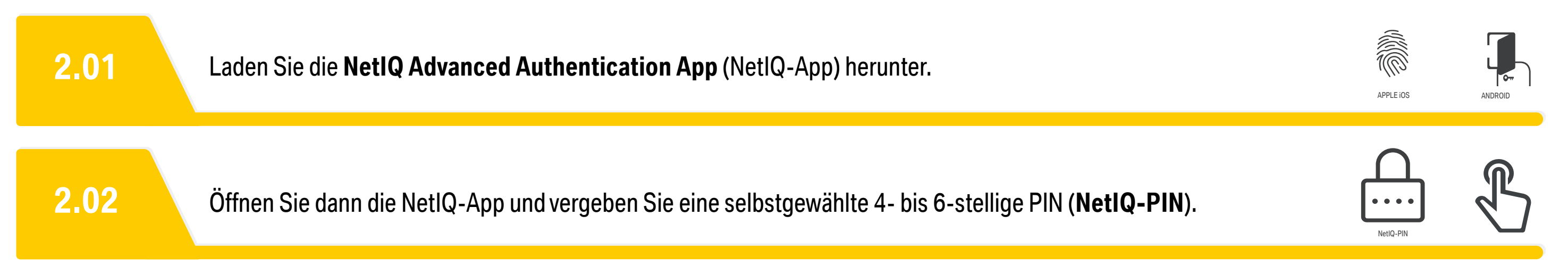

## **SCHRITT 3: SMARTPHONE REGISTRIEREN.**

In diesem Schritt werden Sie im AUTHENTICATOR ENROLLMENT PORTAL (AEP-Portal) eine AEP-PIN vergeben und Ihr Smartphone registrieren. Beides ist unbedingt notwendig, um sich für das HomeNetwork registrieren zu können.

### WICHTIG!

Diese **AEP-PIN** ist Ihr Schlüssel für den Zugang zum HomeNetwork.

### **AEP-PORTAL AM PC ODER TABLET**

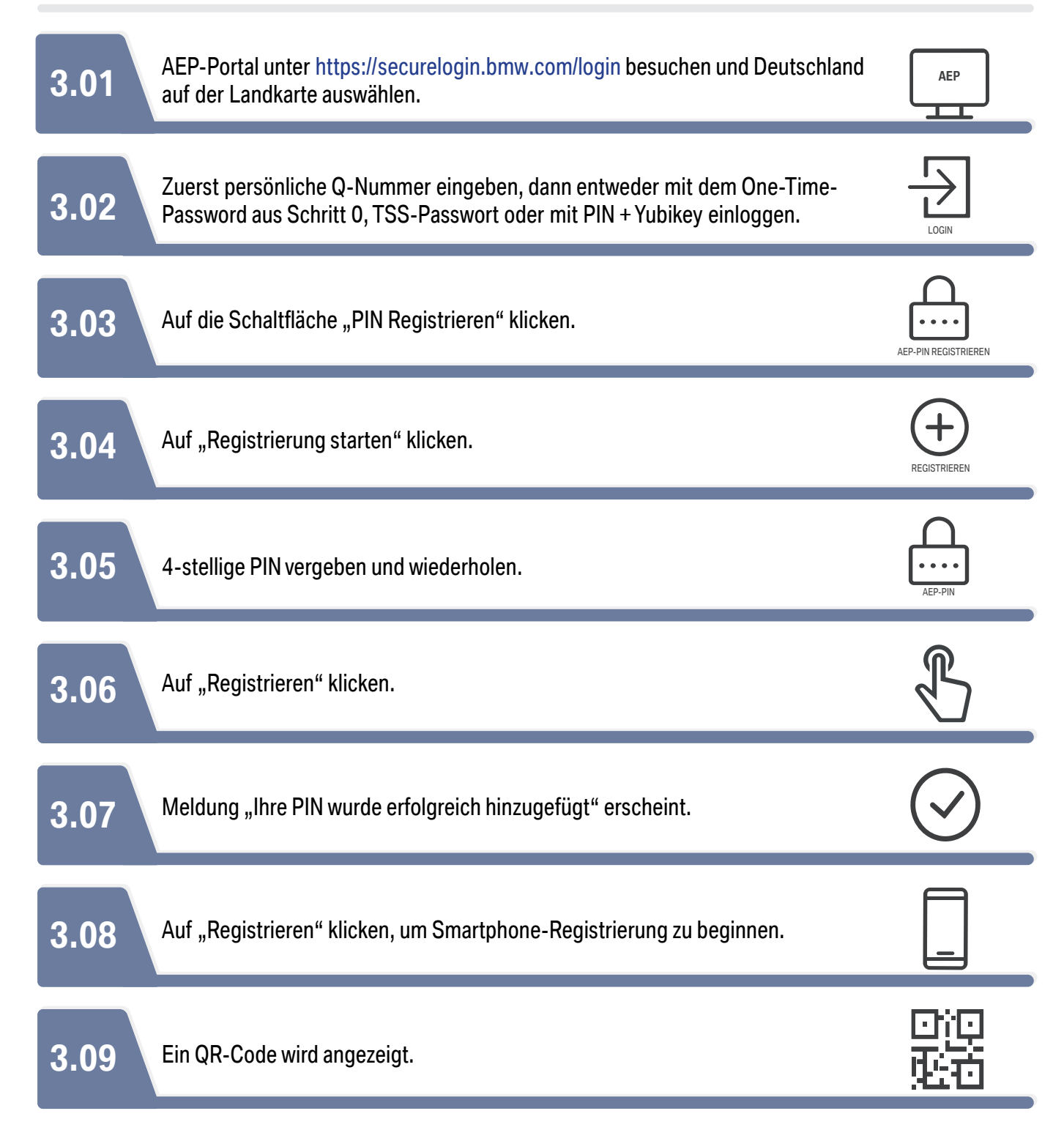

### **SMARTPHONE**

| <b>3.10</b> Öffnen Sie die NetlQ-App auf Ihrem Smartphone.                                                                                                    |
|----------------------------------------------------------------------------------------------------|
| <b>3.11</b> Geben Sie anschließend die in Schritt 2 vergebene <b>N</b>                                                                                                    |
| <b>3.12</b> Danach klicken Sie in der NetlQ-App auf das "+"-Ze                                                                                                    |
| <b>3.13</b> Kamerazugriff erlauben.                                                                                                    |
| <b>3.14</b><br>Jetzt scannen Sie den im AEP-Portal angezeigten Q<br>iPhone: klicken Sie auf "speichern".<br>Android: klicken Sie auf das Kästchen und drücken Sie auf "sp |
| AEP-PORTAL AM PC ODER TABLET                                                                                                    |
| 3.15 Nun erscheint die Meldung "Ihr Smartphone wurde                                                                                                    |
| <b>3.16</b> Oben rechts auf Q-Nummer und dann auf "Abmelde                                                                                                    |
|                                                                                                    |

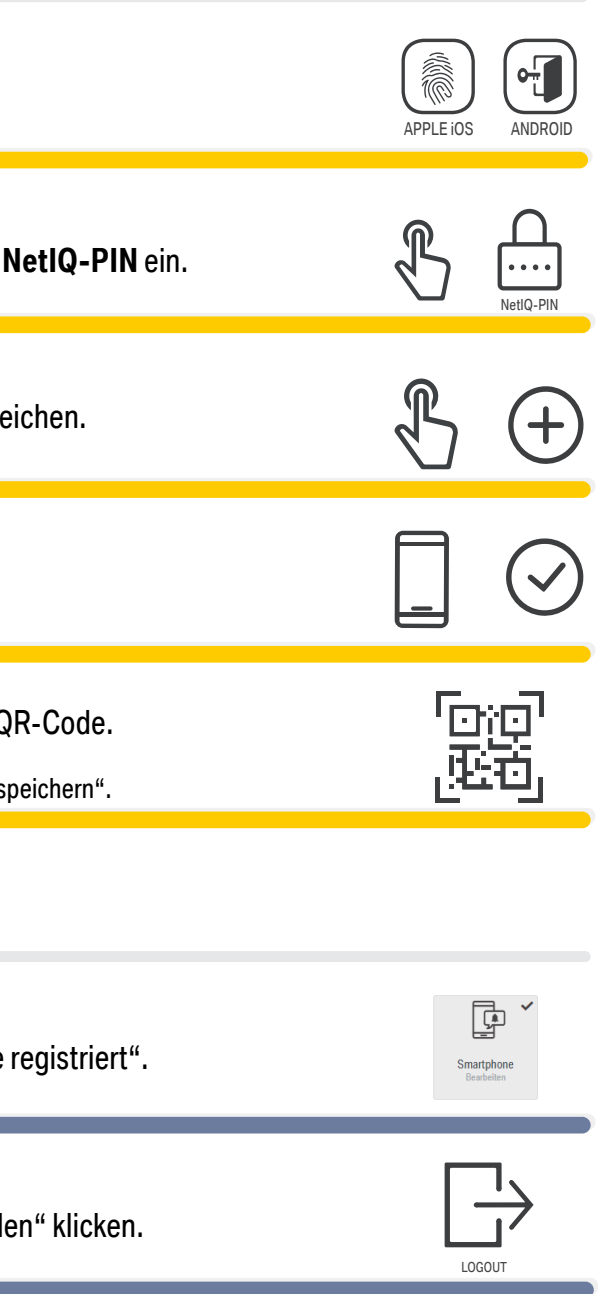

## **SCHRITT 4: ANMELDUNG IM HOMENETWORK.**

Ihr Smartphone ist jetzt registriert.

### **HOMENETWORK AM PC ODER TABLET**

| 4.01 | Rufen Sie die Login Seite des HomeNetworks unter https://homenetwork.bmwgroup.net auf.                                                                                                    |
|------|----------------------------------------------------------------------------------------------------|
| 4.02 | Geben Sie Ihren Nutzernamen (Ihre Q-Nummer) und PIN (Ihre selbstvergebene <b>AEP-PIN</b> aus Schritt 3) ein.                                                                                                    |
| 4.03 | Push-Nachricht anklicken. Geöffnete NetlQ-App entsperren ( <b>NetlQ-PIN</b> ).<br>Authentifizierungsanforderung akzeptieren.                                                                                                    |
| 4.04 | Gratulation Sie haben es geschafft! Sie haben Sich erfolgreich im HomeNetwork angemeldet.<br>Wie gewohnt stehen Ihnen nun alle Funktionen von HomeNetwork zur Verfügung. Wir wünschen Ihnen weit<br>viel Freude auf den HomeNetwork-Seiten. |

### WICHTIG!

- 1. Merken Sie sich bitte Ihre PINs.
- 2. Wenn Sie Hilfe benötigen, wenden Sie sich an asz.hotline@bmw.de oder +49-89-382-55555.

-IHR HOMENETWORK-TEAM

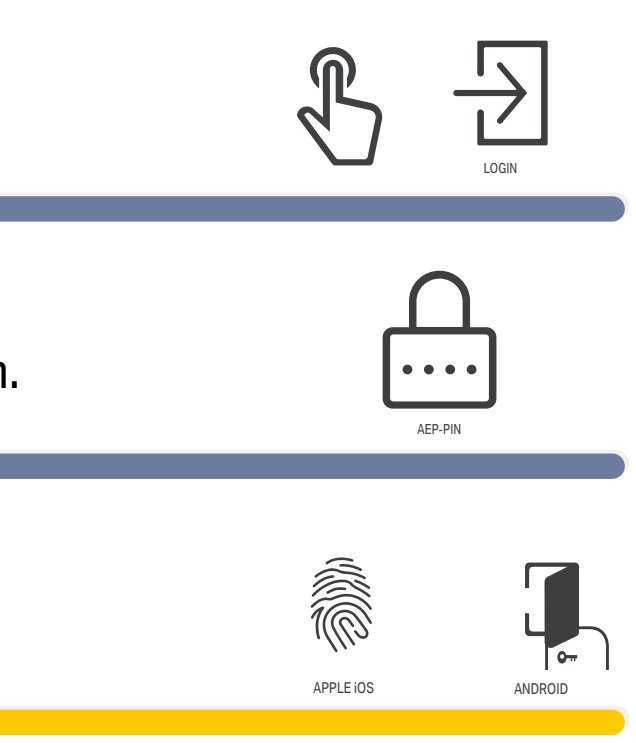

terhin

# **VIEL ERFOLG BEI DER REGISTRIERUNG**